## Access to the platform

The user accesses the platform for the Young Researchers 2024 Notice by means of a login on the site. The online application window can be accessed by means of a SPID, CIE or CNS digital identity.

If the user does not have a SPID digital identity, a CNS smart card or a CIE, he or she will necessarily have to apply for one from one of the appointed operators or bodies.

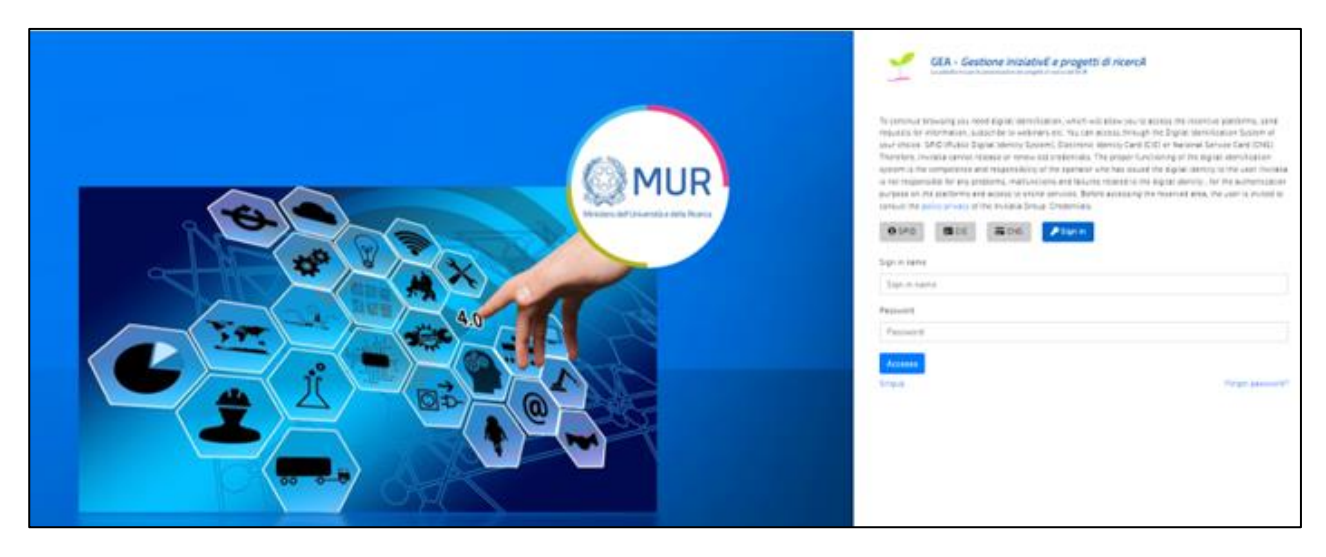

European/extra-European citizens who do not have a digital identity will have to enter their credentials by clicking on *"Sign in"* and entering their e-mail and password in the respective fields in order to access the application's home page.

If this information is missing, the user (European/extra-European citizen) must register by clicking on the "Singup" button.

Registration involves filling in a form consisting of the following fields:

| <br>Place of birth * | Surname: *             |                 |           | Name: *   |   |                   |
|----------------------|------------------------|-----------------|-----------|-----------|---|-------------------|
| <br>✓ Citizenship: * |                        |                 |           | Gender: * | Ð | Date of birth: *  |
| <br>Email: *         | Residential address: * |                 |           | Tax Code: |   |                   |
|                      |                        | Phone number: * | •         | Code: *   |   | PEC:              |
| Email: *             |                        | Phone number; * | al addres | Code: *   |   | Tax Code:<br>PEC: |

Once the form has been completed and consent to the privacy policy has been given, the user clicks on *"Confirm"* through which he can submit his registration to the system.

After clicking on the "Confirm" button, the user displays the following confirmation message.

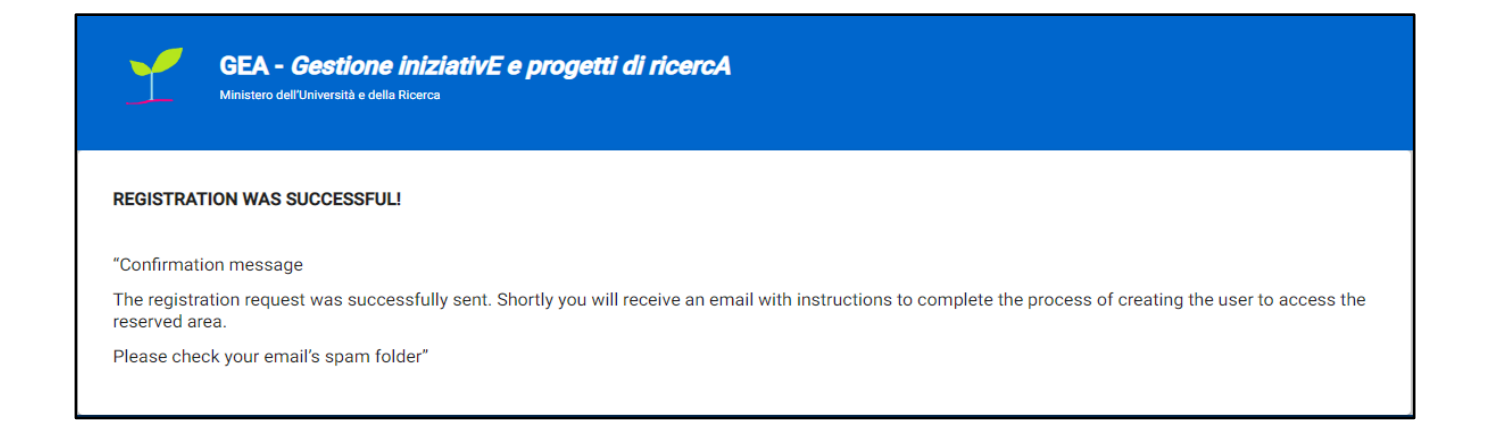

Upon confirmation, the system sends an e-mail to the address provided by the user, who must click on the activation link and then on the "ACTIVE YOUR ACCOUNT" button to complete the operation.

| Y      | GEA - <i>Gestione iniziativE e proget</i><br>Ministero dell'Università e della Ricerca | ti di ricercA         |
|--------|----------------------------------------------------------------------------------------|-----------------------|
| Accoun | activation                                                                             |                       |
|        |                                                                                        | ACTIVATE YOUR ACCOUNT |

The system sends an e-mail to the address provided by the user with the provisional activation password required to access the application.

| Y                                                                        | GEA - Gestione iniziativE e progetti di ricercA<br>Ministero dell'Università e della Ricerca |  |  |
|--------------------------------------------------------------------------|----------------------------------------------------------------------------------------------|--|--|
| Account                                                                  | activation                                                                                   |  |  |
|                                                                          |                                                                                              |  |  |
| The account                                                              | has been successfully activated.                                                             |  |  |
| You will receive an email with the password to access the reserved area. |                                                                                              |  |  |
| Please check                                                             | x your email's spam folder.                                                                  |  |  |
|                                                                          |                                                                                              |  |  |
|                                                                          |                                                                                              |  |  |
|                                                                          |                                                                                              |  |  |

At this point, the user logs in to the application of the call of interest and enters his credentials, e-mail address and provisional password, the latter to be changed the first time he logs in.

|                                      | Password             |
|--------------------------------------|----------------------|
|                                      | Password             |
| (AMUD)                               | New Password         |
| MUR                                  | New Password         |
| Mintero dell'Investità e della Renza | Confirm New Password |
|                                      | Confirm New Password |
|                                      | Continua Annulla     |

Activation must take place within 48 hours of receipt of the e-mail, otherwise the account will be cancelled on stand-by.

| GEA - Gestione iniziativE e progetti di ricercA                                                                                                    |
|----------------------------------------------------------------------------------------------------|
| To continue throading give need digital identification, which will allow you to access the increasing place forms, seed<br>myor choices 500 Plavids Digital identifications (transmission) and the increasing of the Digital identification System of<br>myor choices 500 Plavids Digital identify System). Cartorney with base stated the digital identify, in the autoentication<br>system in the constraints and relative strengs and follows related as the digital identify, in the autoentication<br>system in the constraints and relative strengs and follows related as the digital identify, in the autoentication<br>system in the constraints and the line strengs. Before accessing the reserved area, the user is invited to<br>consult the place gravity of the line lines. Difference accessing the reserved area, the user is invited to<br>consult the place gravity of the line lines. Before the accessing the reserved area, the user is invited to<br>consult the place gravity of the line line difference Before accessing the reserved area, the user is invited to<br>consult the place gravity of the line line difference Before accessing the reserved area. The user is<br>set and the constraints are accessing the reserved area, the user is<br>set as the set of the line line accessing the reserved area. The user is<br>set as the set of the line line of the set of the set of |

If the user has clicked on the "Forgot your password" link on the login page as follows:

You will be redirected to a Reset Password page, where you must enter the e-mail address on which you will receive your new password.

By clicking on the "Confirm" button, the user displays the following message on the screen:

The password change request was successfully sent. You will soon receive an email with the instructions to complete the process to change your password. Please check your email's spam folder.

The system sends an e-mail to the address provided by the user with the provisional password upon confirmation.

| GEA - Gestione iniziativE e progetti<br>Ministero dell'Università e della Ricerca | di ricercA |  |  |
|-----------------------------------------------------------------------------------|------------|--|--|
| Reset password                                                                    |            |  |  |
| "Have you forgotten your credentials?                                             |            |  |  |
| Enter your email address and you will receive your credentials in your indox".    |            |  |  |
| Enter your email                                                                  |            |  |  |
|                                                                                   | CONFIRM    |  |  |

At this point, the user must log in to the application at the URL of the call for interest as a European/extra-European citizen and enter their credentials, e-mail address and temporary password (to be changed on first access).

**Note1:** In order to be able to fill in the application with optimal platform performance, it is advisable to use the Google Chrome browser.

**Note2:** If you decide to use CNS access, you may encounter login problems due to the characteristics of the authentication device used. It is therefore advisable to attempt the login operation via incognito mode. In case of further problems, please contact your device vendor to check if updated drivers are available.